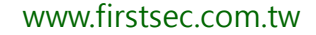

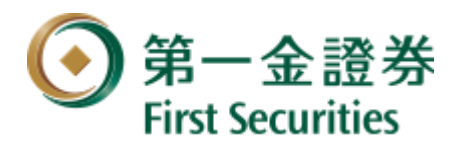

## 第一金證券-移動贏家行動裝置雙因子登入認證

1. 輸入帳號密碼後,系統判斷裝置是否有憑證,點選「暫不申請」則會跳回登入畫面

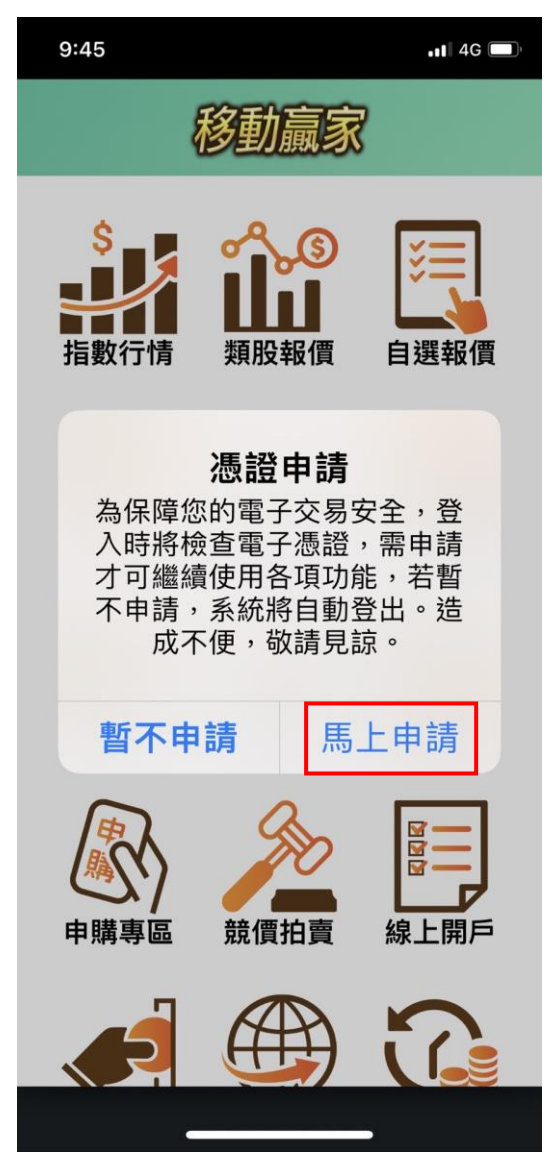

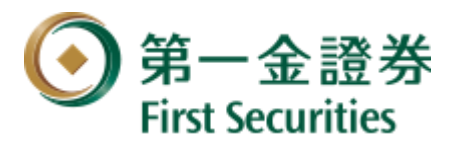

www.firstsec.com.tw

2. 點選「馬上申請」,會先去驗客戶的<u>出生年月日(西元8碼)</u>

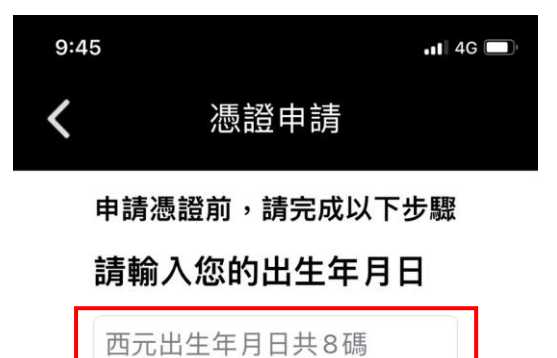

立即申請**/**驗證

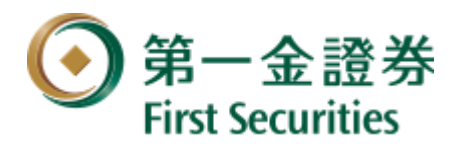

www.firstsec.com.tw

3. 開始 OTP 驗證,將會發送至客戶開戶時留存的行動電話及 E-mail

| 9:46                                   |      | •11 4G 🔲 |
|----------------------------------------|------|----------|
| <                                      | 憑證申請 |          |
| 第一金證券客戶,您好                             |      |          |
| 申請憑證前。請完成 OTP 驗證                       |      |          |
| 本系統將發送驗證碼至開戶留存<br>的行動電話及 Email         |      |          |
| 行動電話:0956***                           |      |          |
| E-mail:tkc*** <mark>***mail.com</mark> |      |          |
| 請點擊取得驗證                                | 3碼:  | 證碼       |
|                                        | -    |          |
| 立即申請/驗證                                |      |          |

### 請輸入簡訊或 Email 收到之驗證碼

超過有效期將無法進行驗證,請重新發送取得新的驗證碼

注意事項

- 申請憑證之驗證碼一天發送次數為3次 ,若已達申請次數請於隔日再操作。
- 若開戶時未留存行動電話或 E-mail,將 無法進行憑證申請,請臨櫃辦理。
- 3. 如您未收到驗證碼,可於一分鐘後

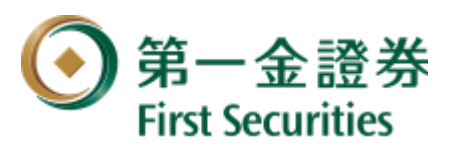

4. 收到 OTP 驗證(簡訊及 E-mail)後, 輸入對應的號碼欄位

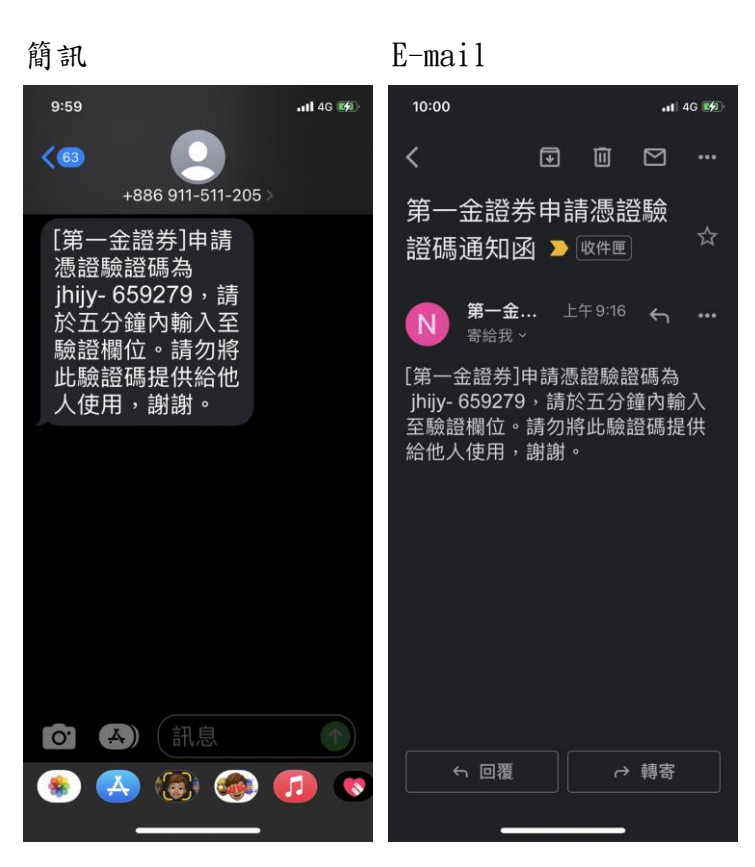

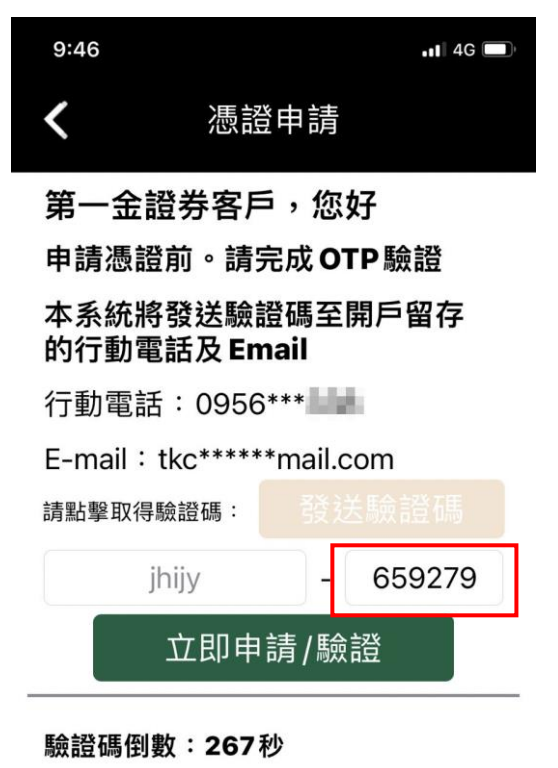

#### 請輸入簡訊或 Email 收到之驗證碼

# 超過有效期將無法進行驗證,請重新發送取得新的驗證碼

注意事項

- 申請憑證之驗證碼一天發送次數為3次 ,若已達申請次數請於隔日再操作。
- 若開戶時未留存行動電話或 E-mail,將 無法進行憑證申請,請臨櫃辦理。
- 3. 如您未收到<u>驗證碼,可於一</u>分鐘後 重新發祥。

### www.firstsec.com.tw

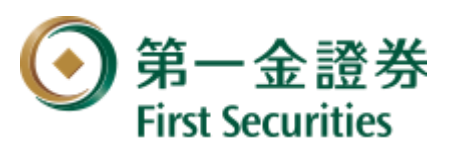

5. OTP 驗證正確即可完成憑證申請

### www.firstsec.com.tw

••• 4G

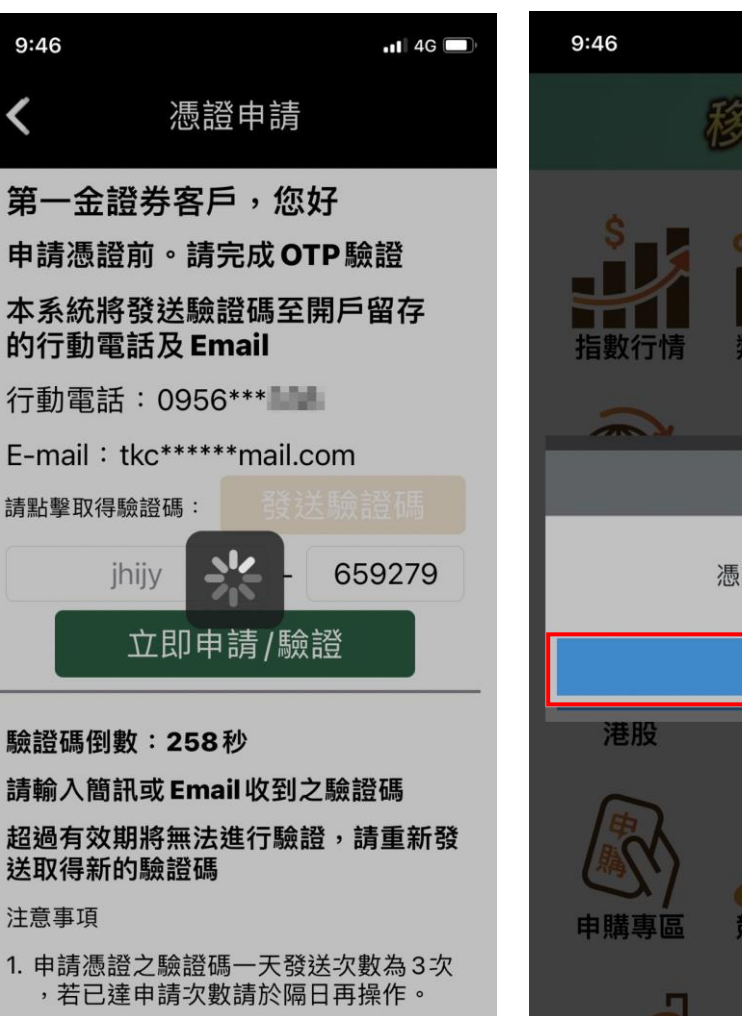

- 2. 若開戶時未留存行動電話或 E-mail,將 無法進行憑證申請,請臨櫃辦理。
- 3. 如您未收到驗證碼,可於一分鐘後

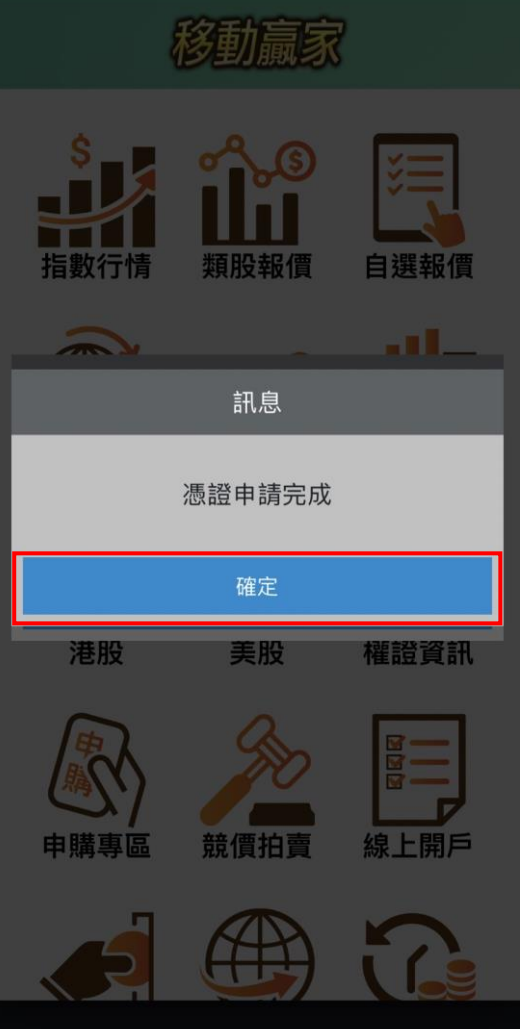